## Guía de usuario del sistema de Educación Continua de DIPLOMADOS

## PARTICIPANTE

## ¿Cómo inscribirte en el Diplomado?

- 1. Dirígete a la siguiente liga: https://www6.ucol.mx/eventos-continua/
- 2. Haz clic en ingresar

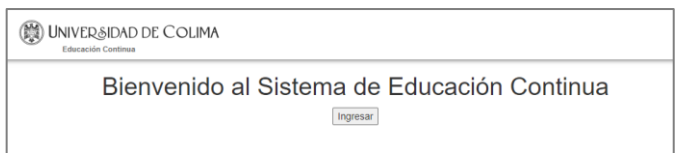

- 3. Ingresar los datos de tu cuenta
- → Si formas parte de la UdeC da clic en **"Universitario"** e ingresa tu **cuenta** o **correo** y tu **clave** institucional

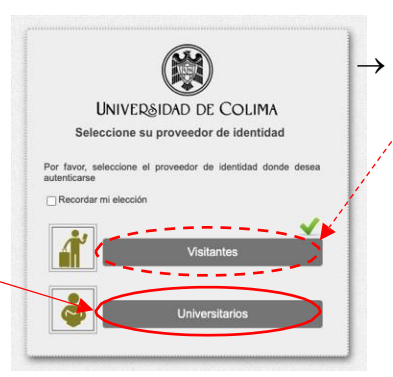

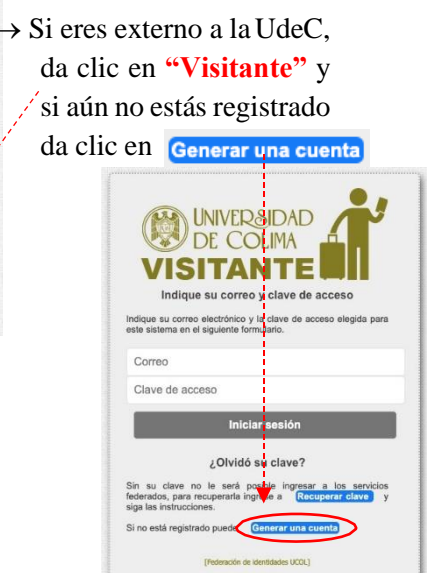

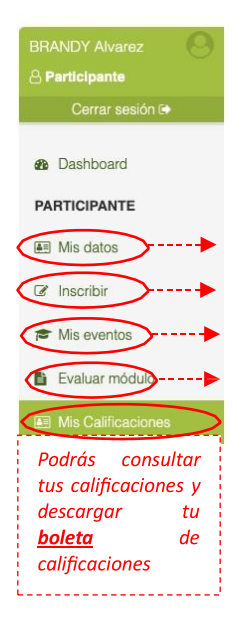

4. Desde tu perfil como **PARTICIPANTE**, podrás editar tus datos en la sección "**Mis datos**", registrarte en algún evento en "**Inscribir**", consultar tus eventos en los que has participando o estás participando en "**Mis eventos**" y evaluar algún evento que hayas cursado en "**Evaluar módulo**"

5. Para inscribirte en el Diplomado le damos "Inscribir"
6. Buscamos la palabra "negocios" y podremos consultar los "Detalles" para ver información de creditos del diplomado y los módulos que la componen, si queremos registrarnos en el Diplomado seleccione la opción "Inscribir"

| Ernesto Muñoz Trujillo | 0 |
|------------------------|---|
| Cerrar sesión 🕀        |   |
| Dashboard              |   |
| PARTICIPANTE           |   |
| I Mis datos            |   |
|                        |   |
| 🎓 Mis eventos          |   |
| Evaluar módulo         |   |
| I Mis Calificaciones   |   |

| UNIVER&IDAD DE COL     | IMA                                                      |                                                                                         |                                     |           |                    |                                                  |  |
|------------------------|----------------------------------------------------------|-----------------------------------------------------------------------------------------|-------------------------------------|-----------|--------------------|--------------------------------------------------|--|
|                        |                                                          |                                                                                         |                                     |           |                    |                                                  |  |
| Ernesto Muñoz Trujillo | INSCRIBIR A EVENTO                                       |                                                                                         |                                     |           |                    |                                                  |  |
| Cerrar sesión 🖨        | 10 v registros por página                                |                                                                                         |                                     |           | Q Buscar: negocios |                                                  |  |
| Dashboard              | Nombre                                                   | Institución                                                                             | Fecha                               | Modalidad |                    |                                                  |  |
| PARTICIPANTE           | Negocios Circulares Inteligentes en Asia                 | Centro Universitario de Estudios e Investigación sobre la Cuenca<br>del Pacífico - APEC | 27/agosto/2024 al 21/noviembre/2024 | distancia |                    | <ul> <li>Detalle</li> <li>✓ Inscribir</li> </ul> |  |
| Mis datos              | Mostrando 1 a 1 de 1 registros (filtrado de 21 registros | s totales)                                                                              |                                     |           | ← Anterior 1       | Siguiente →                                      |  |
| C Inscribir            |                                                          |                                                                                         |                                     |           |                    |                                                  |  |
| Mis eventos            |                                                          |                                                                                         |                                     |           |                    |                                                  |  |
| Evaluar módulo         |                                                          |                                                                                         |                                     |           |                    |                                                  |  |
| Mis Calificaciones     |                                                          |                                                                                         |                                     |           |                    |                                                  |  |

7. Nos aparecera el recuadro para poder inscribirse al Diplomado y poner las razones de su interes.

| Evento                    |                 |  |
|---------------------------|-----------------|--|
| Negocios Circulares Intel | igentes en Asia |  |
| Razones de interés?       |                 |  |
|                           |                 |  |
|                           |                 |  |
|                           |                 |  |